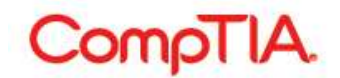

## ■新規ログイン方法

## 受験時に登録されたメールアドレスを使う

※受験時に登録されたメールアドレスを、現在もご利用されている方に有効な手順です。

## https://www.certmetrics.com/comptia

1. Login ボタンの下の Never logged in before?(ログインは初めてですか?)をクリック

| CompTIA.                                                                                                    | Advancing the Global IT Industry                                                                                                    | ? |
|----------------------------------------------------------------------------------------------------|----------------------------------------------------------------------------------------------------|---|
| Candidate Logín                                                                                                    |                                                                                                    |   |
| Please login using your Candidate ID or email add<br>IMPORTANT: If this is your first time logging in sin<br>Candidate ID or email address *<br>Password *<br>Login | dress and Password.<br>nce Oct. 15, 2009, you must first register by clicking the "Never logged in before?" link below.<br>Forgot your password or Candidate ID? |   |
| CompTIA   Privacy Statement                                                                                                    |                                                                                                    |   |

2. 枠内にのみ受験時に登録されたメールアドレスを入力し、Submit をクリック An email has been sent to… のメッセージが表示されます。登録のためのメールが送信されます。

| ur First Login                                                           |                                                                                                    |     |
|--------------------------------------------------------------------------|----------------------------------------------------------------------------------------------------|-----|
| elcome to CompTIA! Before you log                                        | into your account for the first time, you'll need to create a password. Choose one of the two options below                                    | DW. |
|                                                                          |                                                                                                    |     |
| Provide your email addr                                                  | 2SS                                                                                                    |     |
| ubmit your email address and we'll<br>his email address must match the a | send you instructions for how to set your password and retrieve your Candidate ID.<br>ddress that you supplied the last time you took an exam. |     |
| Email ad                                                                 | Iross                                                                                                    |     |
| Lindi du                                                                 | Culmit                                                                                                    |     |
|                                                                          | SUDUU                                                                                                    |     |

※赤色のボックスにメッセージが表示された場合はエラーを表します。原因として、試験日から 10 営業日 以内であるため情報が反映されていない、メールアドレスの登録がない、同じメールアドレスに複数アカ ウントがあるなどが考えられます。CompTIA 日本支局までお問合せください。

## CompTIA.

3. 届いたメールを確認してください。メール内にあるリンクをクリック

|                                                                   | complete the     |
|-------------------------------------------------------------------|------------------|
| e login process through the email address we                      | have on your fil |
| •• 5000 - 6000                                                    |                  |
| プロセスにおいてご申請いただきましたのでログ・                                           | インに必要な情報         |
| たします。                                                             |                  |
| ollow this link to set your password.                             |                  |
| ドを設定するためのリンクが貼られています。                                             |                  |
|                                                                   |                  |
| se note that your user name will be your Comp                     | TIA Career ID    |
| tarts with COMP)                                                  |                  |
| se note that your user name will be your Comp<br>tarts with COMP) | ITA C            |

4. リンク先で、ログインのためのパスワードを設定します

| of Daceword                 |                        |  |   |  |
|-----------------------------|------------------------|--|---|--|
| et i domoio                 |                        |  |   |  |
| Last name<br>Email address  | COMPTIA<br>xxx@xxx.xxx |  |   |  |
| CompTIA Candidate Career ID | COMPXXXXXXXXX          |  |   |  |
| New password                |                        |  | ] |  |
| Retype new password         |                        |  | 7 |  |
|                             |                        |  | 1 |  |
| Forgot password hint *      |                        |  | _ |  |
| Forgot password phrase      |                        |  | ] |  |
|                             | 0.1.12                 |  | 5 |  |

New password: パスワードを入力(1) Retype new password: パスワードの再入力 Forgot password hint: パスワードを忘れた際に表示される「質問文」の入力(2) Forgot password phrase: 上記質問に対する「答え」を入力(2)

(1) パスワードのルール 12~50 文字で、文字と非文字(数字や記号)を混在させること 同じ文字列を 2 回以上繰り返すことはできません ID や名前が含まれないこと

(2) パスワードを再設定する方法のひとつに、ここで入力した「質問文」が表示され、その「答え」を入

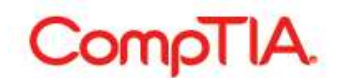

カするという手順があります。7~50文字で作成。ローマ字入力でも問題はありません。

例) Forgot password hint: kayotta shogakko wa doko Forgot password phrase: chiyodaku comptia shogakko

5. 上の画面で Submit をクリックすると、以下が表示されます。Please click here より、ログイン画面に 戻ります。

| •    | Your password has been set successfully. Please click here to login using your login ID: COMP XXXXXXXXXXXXXXXXXXXXXXXXXXXXXXXXXXXX |
|------|----------------------------------------------------------------------------------------------------|
|      |                                                                                                    |
| et F | assword                                                                                                    |
| et F | Cassword Last name CompTIA                                                                                                    |
| et F | Cassword Last name CompTIA                                                                                                    |

6. COMP から始まる ID またはメールアドレスと、上で作成したパスワードを入力し Login をクリック

| Candidate Login                             |                                |                                                                          |  |
|---------------------------------------------|--------------------------------|--------------------------------------------------------------------------|--|
| ease login using your CompTIA Candidate     | Career ID and Password.        |                                                                          |  |
| PORTANT: If this is your first time logging | in since Oct. 15, 2009, you mu | ist first register by clicking the "Never logged in before?" link below. |  |
| Password                                    | •••••••                        | Forgot your password or CompTIA Candidate Career ID?                     |  |
| [                                           | Login                          |                                                                          |  |
| 1                                           | Vever logged in before?        |                                                                          |  |

7. Login 後、以下が表示されます。Settings から同意書を設定完了後、ご利用が開始いただけます。 個人情報の取り扱いについての承諾(Settings)の章をご参照ください。

| CompTIA.                                  | Advancing the Global IT Industry                                    | () Help                           |
|-------------------------------------------|---------------------------------------------------------------------|-----------------------------------|
| Home   Demographics   History   Certifica | tions   Stackable Certifications   Continuing Education   Fulfillme | nt   Transcripts   Digital Badges |
| Please update your settings before c      | ontinuing to use this site.                                         |                                   |
| Welcome to the CompTIA Candi              | date Database                                                       |                                   |